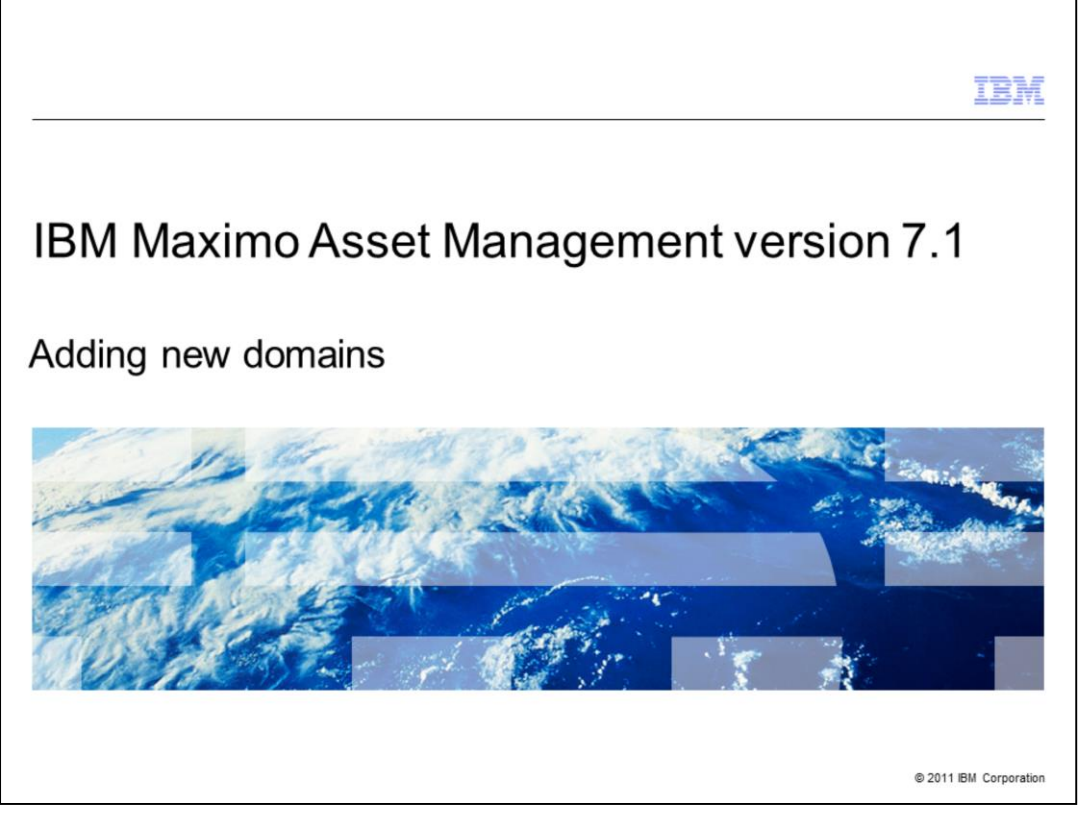

IBM Maximo Asset Management version 7.1, Adding new domains

|                                                                                               | IBM                    |
|-----------------------------------------------------------------------------------------------|------------------------|
| Objectives                                                                                    |                        |
|                                                                                               |                        |
|                                                                                               |                        |
| When you complete this module, you should be able to:                                         |                        |
| <ul> <li>Describe the Maximo Asset Management product and its benefits</li> </ul>             |                        |
| <ul> <li>Explain what a domain is</li> </ul>                                                  |                        |
| <ul> <li>List the six domain types available with Maximo Asset Management</li> </ul>          |                        |
| <ul> <li>Navigate to both the Domains application and Application Designer screens</li> </ul> |                        |
| <ul> <li>Add a new domain to an existing record</li> </ul>                                    |                        |
| <ul> <li>Test a record with a newly added domain</li> </ul>                                   |                        |
|                                                                                               |                        |
|                                                                                               |                        |
|                                                                                               |                        |
|                                                                                               |                        |
|                                                                                               |                        |
| Adding new domains                                                                            | © 2011 IBM Corporation |

After completing this training module, you should be able to:

- Give an overview description of the Maximo Asset Management product
- Define what a domain is
- List the six Maximo Asset Management domain types
- Navigate from the Go To menu to the Domains application screen
- Navigate from the Go To menu to the Application Designer screen
- Add a domain to a record
- Test records to verify the successful addition of new domains

|                                                                                                    | IDM                                                                            |
|----------------------------------------------------------------------------------------------------|--------------------------------------------------------------------------------|
| IBM Maximo Asset Management V7.1 product overview                                                                                                    |                                                                                |
|                                                                                                    |                                                                                |
| IPM Maximo Assat Management is a comprehensive junified physical asso                                                                                                    | tmanagement                                                                    |
| solution.                                                                                                    | et management                                                                  |
| <ul> <li>IBM Maximo Asset Management version 7.1 provides these benefits:         <ul> <li>Assists in the development of a coordinated program for preventive, pred<br/>and unplanned maintenance</li> <li>Unified service oriented architecture (SOA) platform that delivers asset li<br/>maintenance management from end-to-end across the enterprise</li> <li>Advanced scheduling functionality which allows deployment of personnel<br/>appropriate skills at the right time and for the right job</li> <li>Helps ensure compliance with contracts, service level agreements, interr<br/>and government regulations</li> <li>Additional high-value functions include inventory, procurement, warranty</li> </ul> </li> </ul> | lictive, routine,<br>fe cycle and<br>with the<br>nal standards,<br>management, |
| vendor management, parts management and supply chain logistics.                                                                                                    |                                                                                |
| Adding new domains                                                                                                    | © 2011 IBM Corporation                                                         |

**IBM Maximo Asset Management** provides an asset management solution that is both comprehensive and unified.

IBM Maximo Asset Management 7.1 manages the development of coordinated routine and unplanned maintenance programs.

It provides a unified service-oriented architecture platform to the user.

This platform delivers end-to-end enterprise asset life cycle and maintenance management.

Using Maximo Asset Management gives you advanced scheduling capability which is invaluable in efforts to deploy the appropriate personnel for problem resolution.

Maximo Asset Management features assist users with service level agreements, company policies, and government regulation compliance.

Additional maximo asset management high-value functions are available which focus specifically on inventory, procurement, warranty management, vendor management, parts management and supply chain logistics.

|                                                                                                    | IBM                 |
|----------------------------------------------------------------------------------------------------|---------------------|
| Synonym, ALN, and numeric domain types                                                                                                    |                     |
|                                                                                                    |                     |
| Three of the six domain types:                                                                                                    |                     |
| <ul> <li>SYNONYM: Contains pre-defined list of internal values         <ul> <li>You can add new synonym internal values</li> <li>Example: company types contain internal values such as:                 <ul> <li>Courier</li> <li>Manufacturer</li> <li>Vendor</li> <li>User adds synonyms for the vendor value (DEFVEND for default vendors, PREVEND for preferred vendors)</li> </ul> </li> </ul> </li> </ul> |                     |
| <ul> <li>ALN: Contains a list of values that use alphanumeric data types         <ul> <li>Example: MON,TUE,WED,THU,FRI,SAT,SUN</li> </ul> </li> </ul>                                                                                                    |                     |
| <ul> <li>NUMERIC: Contains a list of values that use numeric data types</li> <li>For example: 10, 25, 50, 75, and 100</li> </ul>                                                                                                    |                     |
|                                                                                                    |                     |
| Adding new domains © 20                                                                                                    | 011 IBM Corporation |

There are six domain types used in Maximo Asset Management version 7.1.

The synonym domain type range has a strict list of pre-defined internal values. You are allowed to add new synonym domain values to the list that will substitute for specific pre-defined values.

If you look at the domain of an ALN you will see only letters and numbers while the numeric data domain data types allowed are restricted to only using numbers.

| Numeric range, table, and crossover domains types                                                                                                    |
|----------------------------------------------------------------------------------------------------|
|                                                                                                    |
|                                                                                                    |
| The remaining three domain types:                                                                                                    |
| <ul> <li>NUMERIC RANGE: List of numeric values you define when specifying a range<br/>Example: 50-59, 60-69, 70-79, 80-89, 90-99</li> </ul>                                                                   |
| <ul> <li>TABLE: Dynamic set of values based on the values of another object (like a lookup)</li> <li>Example: Lookup a list of active users</li> </ul>                                                        |
| <ul> <li>CROSSOVER: Copies the value (or values) from another field to a specified record<br/>Example: Copying the serial number field of an Asset record into a new field in the Items<br/>record</li> </ul> |
|                                                                                                    |
|                                                                                                    |
|                                                                                                    |
|                                                                                                    |
|                                                                                                    |
| Adding new domains © 2011 IBM Corporation                                                                                                    |

The three remaining domain types are numeric range, table, and crossover.

Numeric range domain types use a specified range of numeric values like fifty to fifty-nine.

Crossover domains copy a domain value that exists in one record, rename that domain value, and use it in another record that does not previously have that domain value.

|                  |                  |                      |                      |            |                         | IBM                |
|------------------|------------------|----------------------|----------------------|------------|-------------------------|--------------------|
| Vew do           | main re          | equirement sce       | nario                |            |                         |                    |
| ncident ap       | plication d      | loes not contain the | site for the affecte | ed pe      | rson.                   |                    |
| dd a new         | crossove         | r domain to show the | e SITEID associa     | ted w      | vith the Affected Perso | on.                |
|                  |                  |                      |                      |            |                         |                    |
|                  |                  |                      |                      |            |                         |                    |
|                  |                  |                      |                      |            |                         |                    |
|                  |                  |                      |                      |            |                         |                    |
|                  |                  |                      |                      |            |                         | _                  |
| Incident 1001    |                  | Owner SINCLAIR       | Owner Group          |            | Status QUEUED           |                    |
| Iser Information | e                |                      |                      |            |                         |                    |
| Reported By      | BALL #           |                      | Affec                | ted Person | BALL                    |                    |
| Phone            | (617) 444-9493   | ·                    | (                    | Phone      | (617) 444-9493          |                    |
| E-mail           | a.ball23@cmc.com |                      |                      | E-mail     | a.ball23@cmc.com        |                    |
|                  |                  |                      |                      |            |                         |                    |
|                  |                  |                      |                      |            |                         |                    |
|                  |                  |                      |                      |            |                         |                    |
|                  |                  |                      |                      |            |                         |                    |
|                  |                  |                      |                      |            |                         |                    |
|                  |                  |                      |                      |            |                         |                    |
|                  |                  |                      |                      |            |                         |                    |
|                  |                  |                      |                      |            |                         |                    |
|                  |                  |                      |                      |            |                         |                    |
|                  |                  |                      |                      |            |                         |                    |
|                  |                  |                      |                      |            |                         |                    |
|                  | Adding ne        | w domains            |                      |            | © 20                    | 11 IBM Corporation |

Sometimes you will want to redesign a table by adding a new field.

In this scenario Affected Person does not currently display the work location of the individual.

Since this information is contained elsewhere, you add a crossover domain with the required work location information to Affected Person.

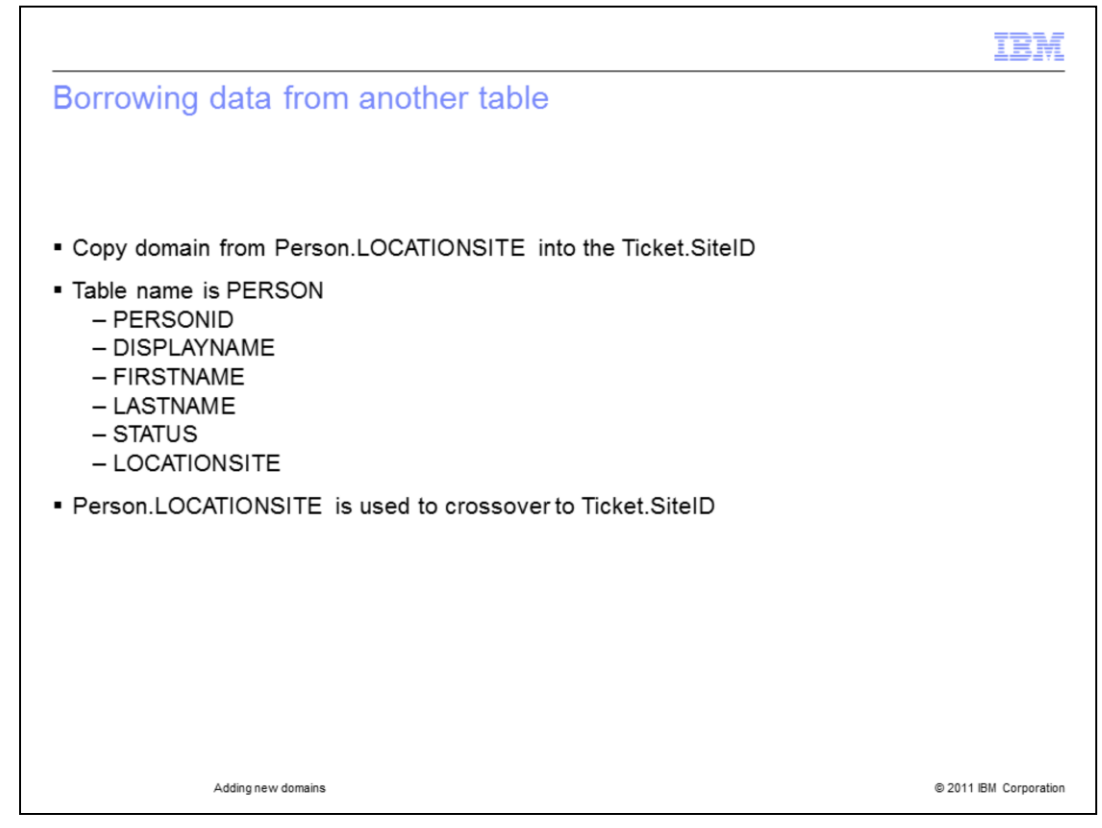

Here you will actually borrow an existing domain from another database table.

The domain will come from Person.LOCATIONSITE.

That domain value is configured to also populate Ticket.SiteID.

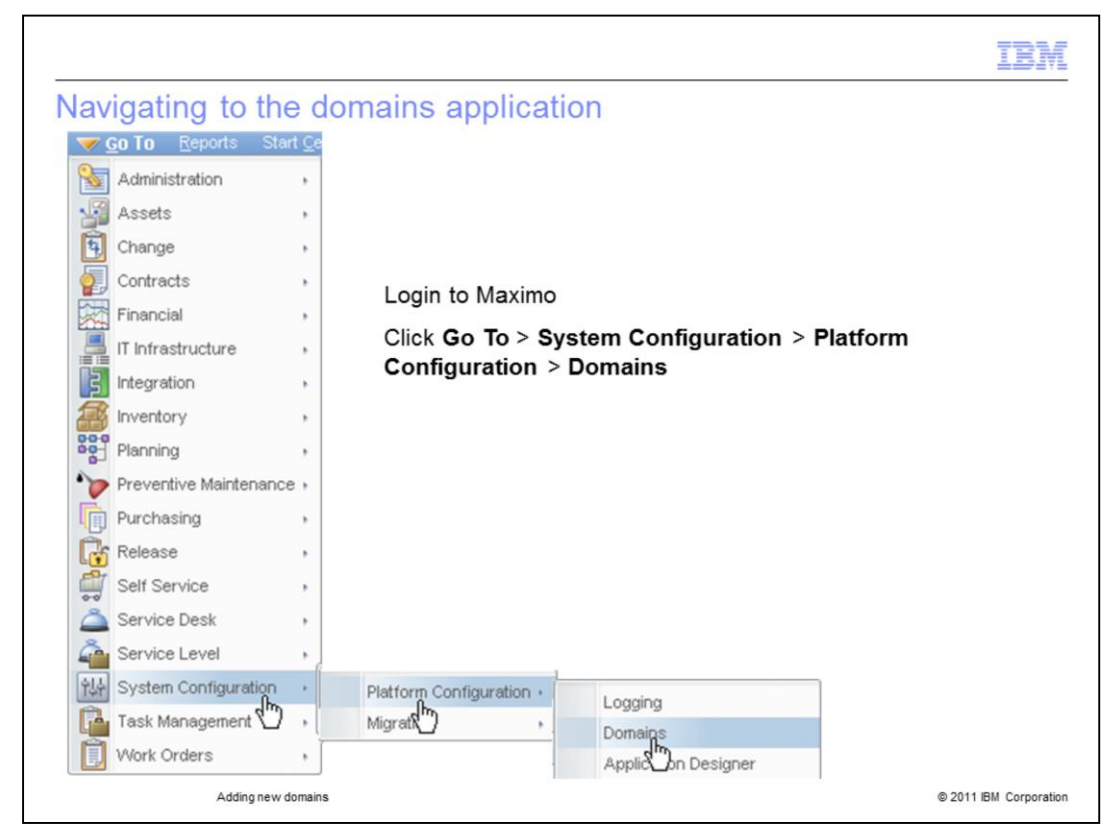

Log into the Maximo server and go to the Domains menu. Click Domains.

|       |                    | IBM                    |
|-------|--------------------|------------------------|
| Add   | new domain button  |                        |
|       |                    |                        |
| Click | Add New Domain     |                        |
|       |                    |                        |
|       |                    |                        |
|       |                    |                        |
|       |                    |                        |
|       |                    |                        |
|       |                    |                        |
|       |                    |                        |
|       | Adding new domains | © 2011 IBM Corporation |

From the Domains application click the Add New Domain button (bottom right corner). A drop-down menu will appear.

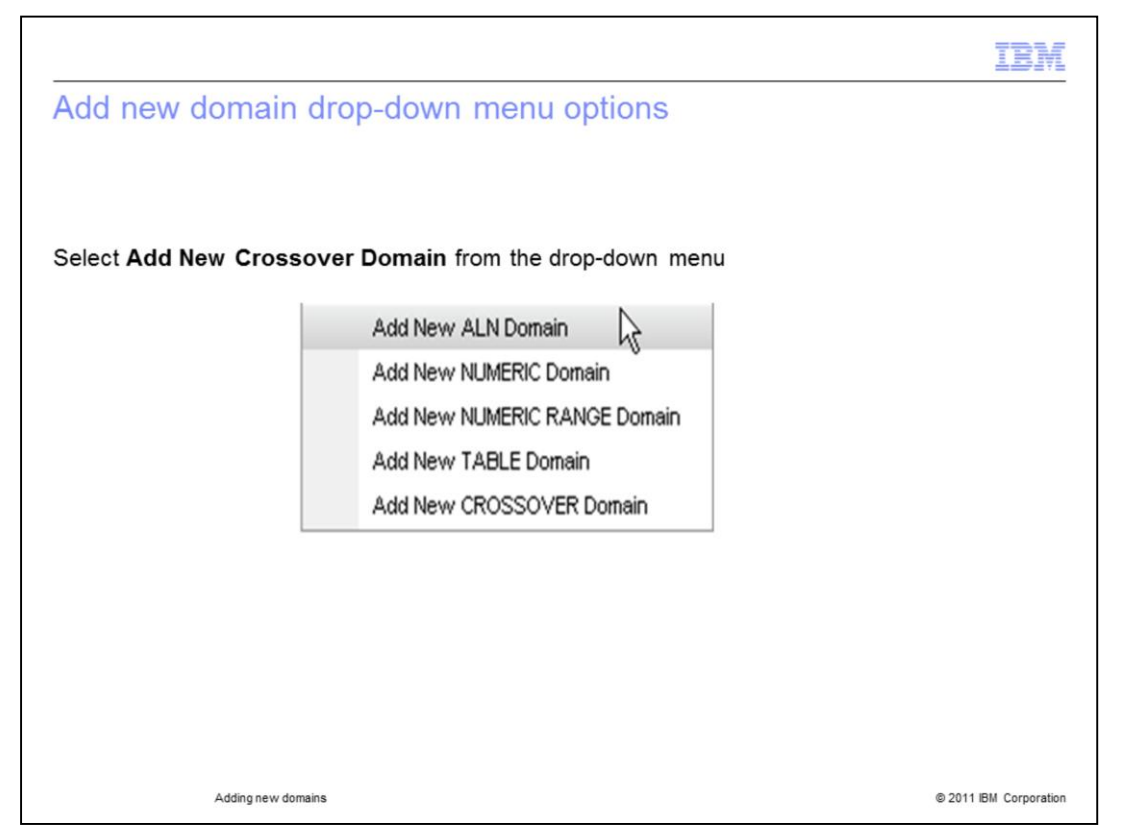

You will now see the domain addition drop-down menu. Each option in the drop-down menu offers a different type of domain. Click the **Add New CROSSOVER Domain** option.

| CROSSOVER Domain                                                                        |                             |               |
|-----------------------------------------------------------------------------------------|-----------------------------|---------------|
| <u> </u>                                                                                |                             |               |
| Domain AFFECTEDSITE Affected Perso                                                      | on Site ID 2 Ticket Site ID |               |
| CROSSOVER Domain   🔸 <u>Filter</u> > 🖨   🗇   🔶   🔶 1                                    | - 1 of 1 🗇                  |               |
| Object List Where Clause                                                                | Organization                | Site          |
| PERSON                                                                                  |                             | P             |
| Object PERSON                                                                           | Error Message Group         |               |
| List Where Clause                                                                       | Error Message Key           |               |
| Validation Where Clause personid = :affectedperson                                      | Organization                | P             |
|                                                                                         | Site                        | 2             |
|                                                                                         |                             |               |
|                                                                                         |                             |               |
| •                                                                                       | <u>\</u>                    |               |
|                                                                                         | of 1 🗭 📜                    | Conv if Null2 |
| Crossover Fields   Filter - da   - + +   + 1 - 1                                        | Dectination Field           | CODYTINUIT    |
| Crosson Fields   > <u>Filter</u> dR □   + +   + 1 - 1<br><u>Source Field</u>            | Destination Field           |               |
| Crosson Fields   > <u>Filter</u> dB □   + +   + 1 - 1<br>Source Field<br>LOCATIONSITE P | Destination Field<br>SITEID |               |

This crossover domain task requires copying the value from the

PERSON.LOCATIONSITE field (found in the PERSON table) into the INCIDENT.SITEID field (found in the INCIDENT table). To create the domain, enter a name for the domain. For example, enter AFFECTEDSITE in the Domain field. The data required is LOCATIONSITE and it is copied to SITEID in the INCIDENT table.

|          |                |             |            |             |                    | IBM                    |
|----------|----------------|-------------|------------|-------------|--------------------|------------------------|
| Database | configu        | iration s   | screen     |             |                    |                        |
|          | Databas        | e Configur  | ation      |             |                    |                        |
|          |                |             | Find:      |             | C = Select Action  |                        |
|          | List           | Object      | Attributes | Indexes     | Relationships      |                        |
|          | 🔍 Adva         | anced Searc | ch 🛛 🕶 🛛 📙 | Save Query  | The Bookmarks      |                        |
|          | Object         | s 🕴 🤝 Filte | er > 🔍 🕴   | 2 : 🗟 : <   | 👌 🔆 🗘 1 - 1 of 1 🖒 |                        |
|          | Status         | Object 🔶    |            | Description |                    |                        |
|          |                | incident    |            |             |                    |                        |
|          |                | INCIDENT    | r          | The incider | nt view            |                        |
|          | Selec          | t Records   |            |             |                    |                        |
|          |                |             |            |             |                    |                        |
|          |                |             |            |             |                    |                        |
|          | Adding new dom | ains        |            |             |                    | © 2011 IBM Corporation |

Go to System Configuration module, Platform configuration, select the Database Configuration application.

Click the List tab and fill the Object box with the name of the table gaining a domain (**Incident**).

| List Object       | Attributes Indexes Relation            | ships                                           |                            |          |
|-------------------|----------------------------------------|-------------------------------------------------|----------------------------|----------|
| abient BICIDE     | The incident view                      |                                                 |                            |          |
| Object INCIDE     | The incident view                      | Statu                                           | S                          |          |
| Attributes 🕴 💌 🖪  | ilter > 🛱   🖘   🦆 🤞   🐡 1 - 10 of 89 🥪 |                                                 |                            |          |
| Status            | Attribute                              | Description                                     | Type                       |          |
|                   |                                        |                                                 |                            | P        |
| •                 | ACTLABCOST                             | Actual Labor Cost                               | AMOUNT                     | 2        |
| ×                 | ACTLABHRS                              | Actual Labor Hours                              | DURATION                   | ۶        |
| <b>&gt;</b>       | ACTUALCONTACTDATE                      | Actual contact date. Enter a date or click the  | SI DATETIME                | 2        |
| •                 | ACTUALFINISH                           | Actual finish date. Enter a date or click the S | ele DATETIME               | 2        |
| •                 | ACTUALSTART                            | Actual start date. Enter a date or click the Se | DATETIME                   | P        |
| •                 | AFFECTEDDATE                           | Date when user was affected by incident. E      | nt DATETIME                | P        |
| •                 | AFFECTEDEMAIL                          | E-mail address of person affected by the inc    | idi ALN                    | 2        |
| $\mathbf{\Theta}$ | AFFECTEDPERSON                         | Person Affected                                 | ALN                        | P        |
|                   | AFFECTEDPERSONID                       | Identifies person affected by the incident. En  | te UPPER                   | P        |
| •                 | AFFECTEDPHONE                          | Telephone number of person affected by the      | ir ALN                     | 2        |
|                   |                                        | Details                                         |                            |          |
| Attribute         | AFFECTEDPERSON                         |                                                 | Affected User              | >        |
| Description       | Person Affected                        | Class                                           | psdi.app.ticket.FldTkAffed | ctedUser |
| Туре              | ALN P                                  | Domain                                          | AFFECTEDSITE               |          |
| Length            | 62                                     | Default Value                                   |                            |          |
| Scale             | 0                                      | Alias                                           | AFFECTEDPERSON             |          |
| Required?         |                                        | Status                                          |                            |          |

Click the **Attributes** tab, select the **affectedperson** attribute.

Enter **AFFECTEDSITE** in the domain field.

Save the record.

|                              | IBM                    |
|------------------------------|------------------------|
| Managing administrative mode |                        |
|                              |                        |
|                              |                        |
| Select Action                |                        |
| Select Action                |                        |
| Manage Admin Mode            | (here)                 |
| Apply Configuration Cha      | es                     |
|                              |                        |
|                              |                        |
|                              |                        |
|                              |                        |
|                              |                        |
|                              |                        |
| Adding new domains           | © 2011 IBM Corporation |

Click the List Tab and click **Select Action**.

The Select Action drop-down menu will appear. Click the Manage Admin Mode option.

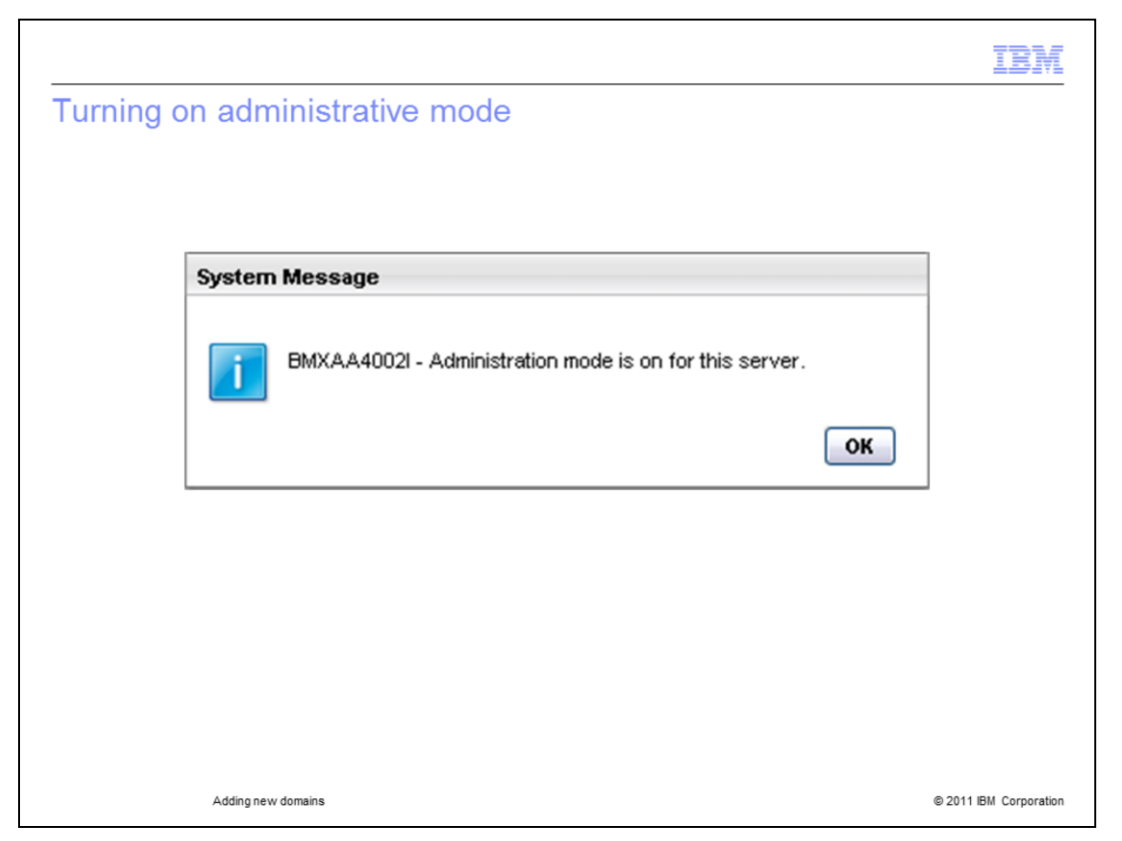

Click the **Turn Admin Mode On** button. Enter the Administrator password and enter a reason for changes.

A message will come up when administrative mode has been turned on.

|                   |                     |              | IBM                    |
|-------------------|---------------------|--------------|------------------------|
| Apply configurati | on changes          |              |                        |
|                   |                     |              |                        |
| ſ                 | Select Action       | *            |                        |
|                   | Manage Admin Mo     | de           |                        |
|                   | Apply Configuration | n Changes    |                        |
|                   | Discard Configura   | tion Changes |                        |
| L                 |                     |              |                        |
|                   |                     |              |                        |
|                   |                     |              |                        |
|                   |                     |              |                        |
|                   |                     |              |                        |
|                   |                     |              |                        |
|                   |                     |              |                        |
| Adding new do     | mains               |              | © 2011 IBM Corporation |

Go to back to the **Select Action** menu and click to **Apply Configuration Changes**. Click the **Refresh** status button, wait until a message opens "ConfigDB completed without errors."

Next, click the **OK** button.

|                      |                     |              | IBM                    |
|----------------------|---------------------|--------------|------------------------|
| Application designer | screen              |              |                        |
|                      |                     |              |                        |
|                      |                     |              |                        |
|                      | Application Designe | er           |                        |
|                      |                     | ▼ Find:      |                        |
|                      | Applications We     | orkspace     |                        |
|                      | 🛛 🔝 Filter 🔿 🔍      | 🧶 😂 🕤 🖓 🏷 1- |                        |
|                      | Application 🔶       | Description  |                        |
|                      | incident            |              |                        |
|                      | INCIDENT            | Incidents    |                        |
|                      | Select Records      |              |                        |
|                      |                     |              |                        |
|                      |                     |              |                        |
|                      |                     |              |                        |
|                      |                     |              |                        |
| Adding new domains   |                     |              | © 2011 IBM Corporation |

Go to System Configuration Module, System Platform, then Select Application Designer application.

Enter Incident in the Application field, Press **ENTER** on the keyboard.

Click the **Workspace** tab.

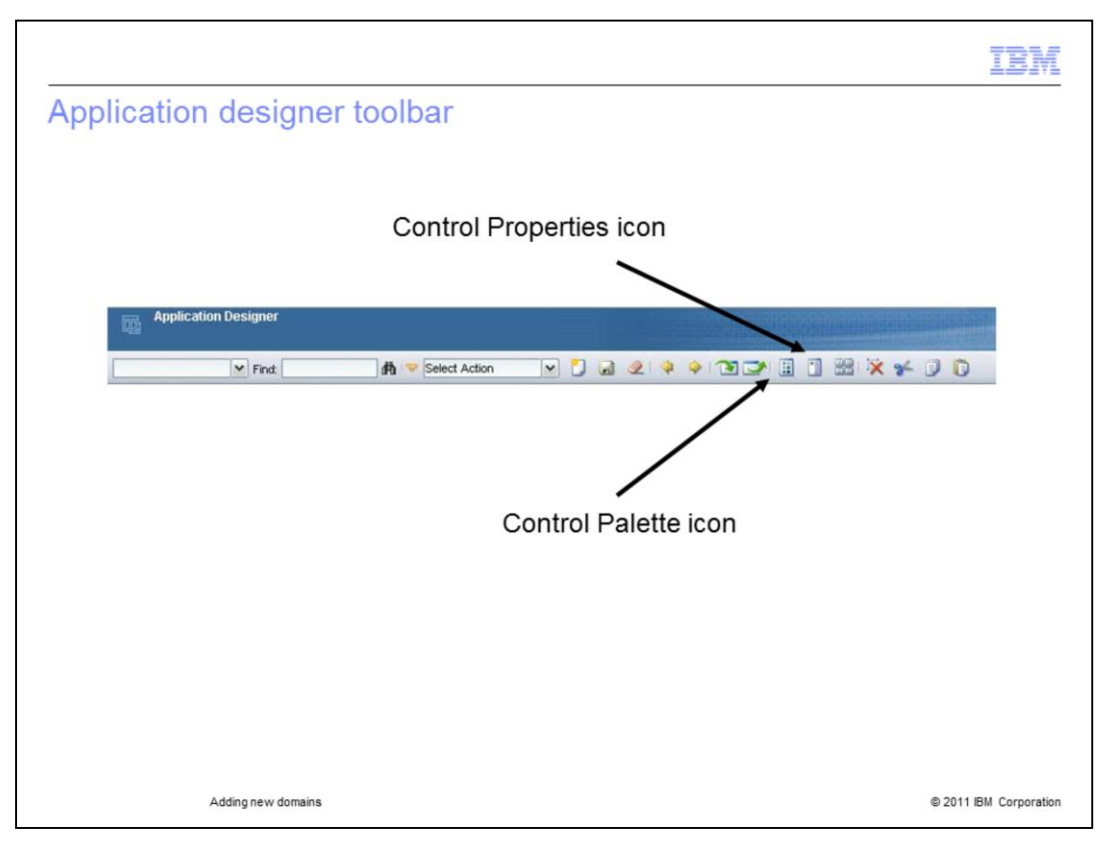

Click the **Control Palette** icon on the toolbar.

Drag and drop a text box to the incident screen. Select the newly added text box. Click **Control Properties** icon on the toolbar.

Use the lookup icon beside the attribute field.

Enter siteid in the attribute field and enter ticket in the object field.

| Select value                              |             |
|-------------------------------------------|-------------|
| 🕴 🗢 Filter 🔹 🔍 🗄 🏖 🖗 🤻 🖗 🖓 🖓 1 - 4 of 4 🔿 | C Download  |
| Attribute                                 | Object      |
| siteid                                    | ticket      |
| ASSETSITEID                               | TICKET      |
| ORIGRECSITEID                             | TICKET      |
| SITEID                                    | ТІСКІ       |
| SITEID                                    | TICKETICKET |
|                                           |             |
|                                           |             |

Select the line with Object = TICKET and attribute = SITEID.

|                                     |               | IBM                    |
|-------------------------------------|---------------|------------------------|
| Textbox properties scr              | een           |                        |
| Textbox Properties                  |               |                        |
| General Adva                        | nced          |                        |
| Control ID:                         | 1306104992484 |                        |
| Default Label:                      | Site          |                        |
| Label:                              |               |                        |
| Hide Label?<br>Turn Smart Fill Off? |               |                        |
| Attribute:                          | SITEID        |                        |
|                                     |               |                        |
|                                     |               |                        |
|                                     |               |                        |
| Adding new domains                  |               | © 2011 IBM Corporation |

SITEID returns to the attribute field. Click the **save** icon on the toolbar.

|                    |                     | IBM                    |
|--------------------|---------------------|------------------------|
| Testing new SITEID | TIEIO               |                        |
|                    |                     |                        |
|                    |                     |                        |
| Affected Person    | HARDY               |                        |
| SITER              | WOKING              |                        |
| Name               | James Hardy         |                        |
| Phone              | 781-335-9999        |                        |
| E-mail             | james.hardy@mro.com |                        |
|                    |                     |                        |
|                    |                     |                        |
|                    |                     |                        |
|                    |                     |                        |
| Adding new domains |                     | © 2011 IBM Corporation |

Log out and log back in to Maximo.

Go to the Service Desk Module, then select the Incidents Application.

On the List tab press **Enter** to bring up all records.

Select an incident record with status = QUEUED.

Enter HARDY in the affected **Person field**. Press **Tab** on the keyboard.

The newly added **SITEID** field has been populated with WOKING.

| Title:<br>Job Code:<br>Department:<br>Employee Type:<br>Supervisor:<br>Person's See: WOOKIN | G Woking Site | Affected Person<br>SITEC<br>Name<br>Phone<br>E-mail | HARDY<br>WOKING<br>James Hardy<br>781-335-9999<br>james hardy@mro.com |  |
|---------------------------------------------------------------------------------------------|---------------|-----------------------------------------------------|-----------------------------------------------------------------------|--|
|                                                                                             |               |                                                     |                                                                       |  |

Hardy is a person record in the PEOPLE application. This person belongs to the WOKING work location site.

The crossover domain addition copied the person's site information from the PERSON application to the INCIDENT application.

|                                                                                      | IBM                  |
|--------------------------------------------------------------------------------------|----------------------|
| Review of steps                                                                      |                      |
|                                                                                      |                      |
|                                                                                      |                      |
| 1. Create a new crossover Domain in the DOMAINS application                          |                      |
| 2. Attach the new domain to a field in Database Configuration                        |                      |
| 3. Add the same field from Step two above to the screen in Application Designer      |                      |
| 4. Observed the crossover domain bringing another value (or values) from the specifi | ied record           |
|                                                                                      |                      |
|                                                                                      |                      |
|                                                                                      |                      |
|                                                                                      |                      |
|                                                                                      |                      |
|                                                                                      |                      |
|                                                                                      |                      |
|                                                                                      |                      |
|                                                                                      |                      |
| Adding new domains                                                                   | 2011 IBM Corporation |

In order to add the required new domain, you performed these steps:

- Used the DOMAINS application to add a new crossover domain
- A new domain was attached
- Added the field by using the Application Designer
- Verified that the crossover domain brought the required value from the required record

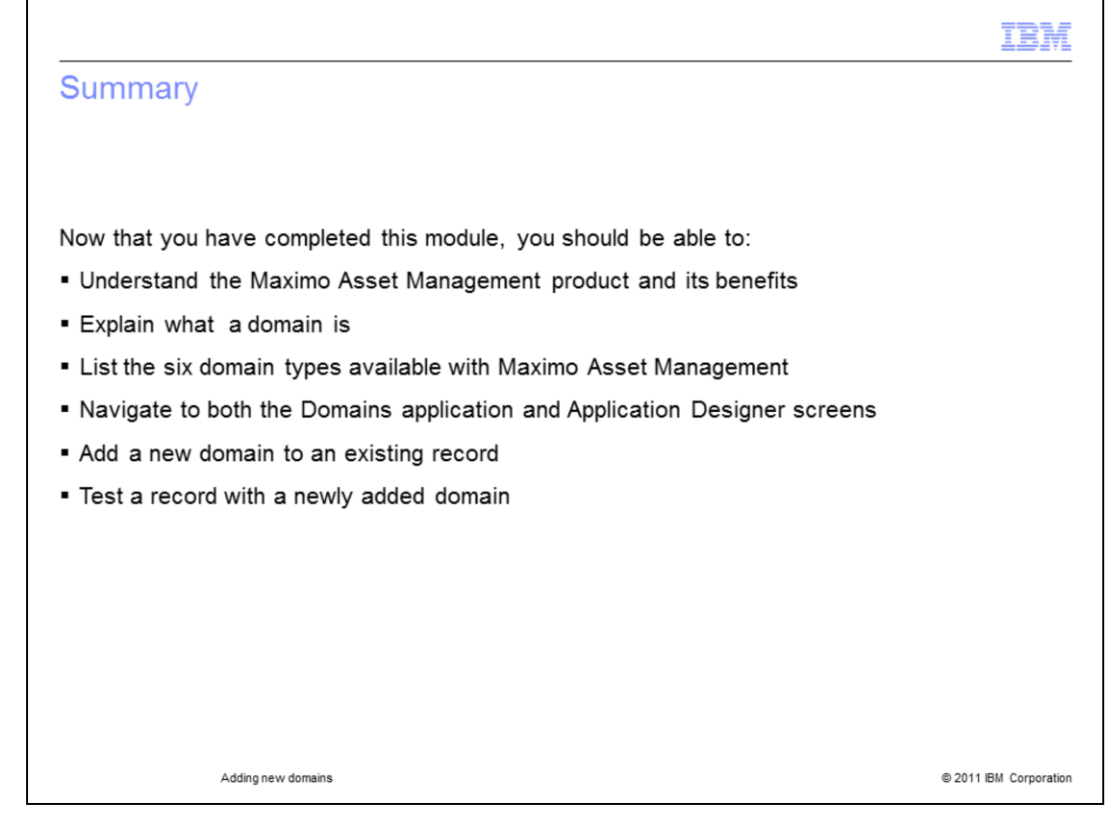

Now that you have finished this training module, you should be able to perform these tasks:

- Give an overview description of the Maximo Asset Management product
- Understand at a high level what a Maximo Asset Management domain is
- If asked, be able to list the available Maximo Asset Management domain types
- Navigate from the Go To menu to the Domains application screen
- Navigate from the Go To menu to the Application Designer screen
- Add a new domain
- Test records to verify the successful addition of new domains

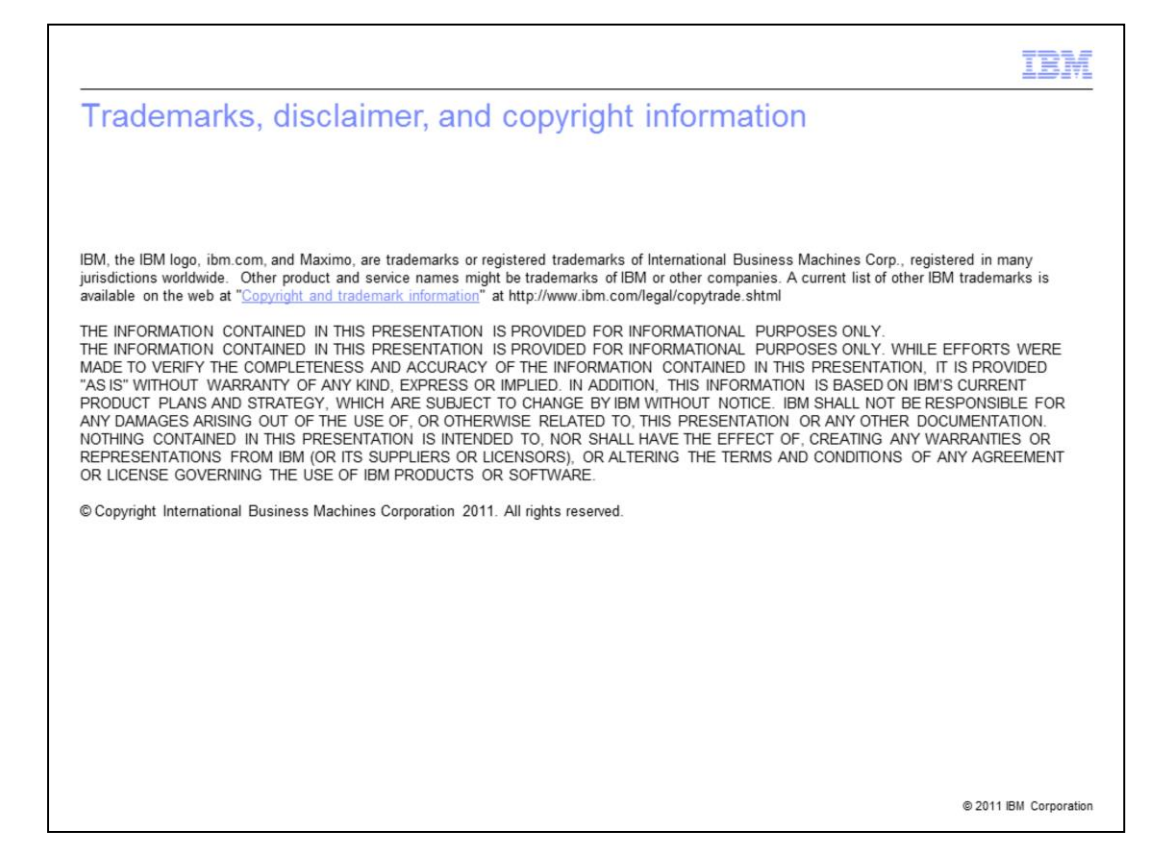